①ディスクトップ画面右下のネットワークアイコン「 
↔ 」を選択してください。
②携帯ネットワークを選択し「au(LTE)」が表示されていることを確認してください。

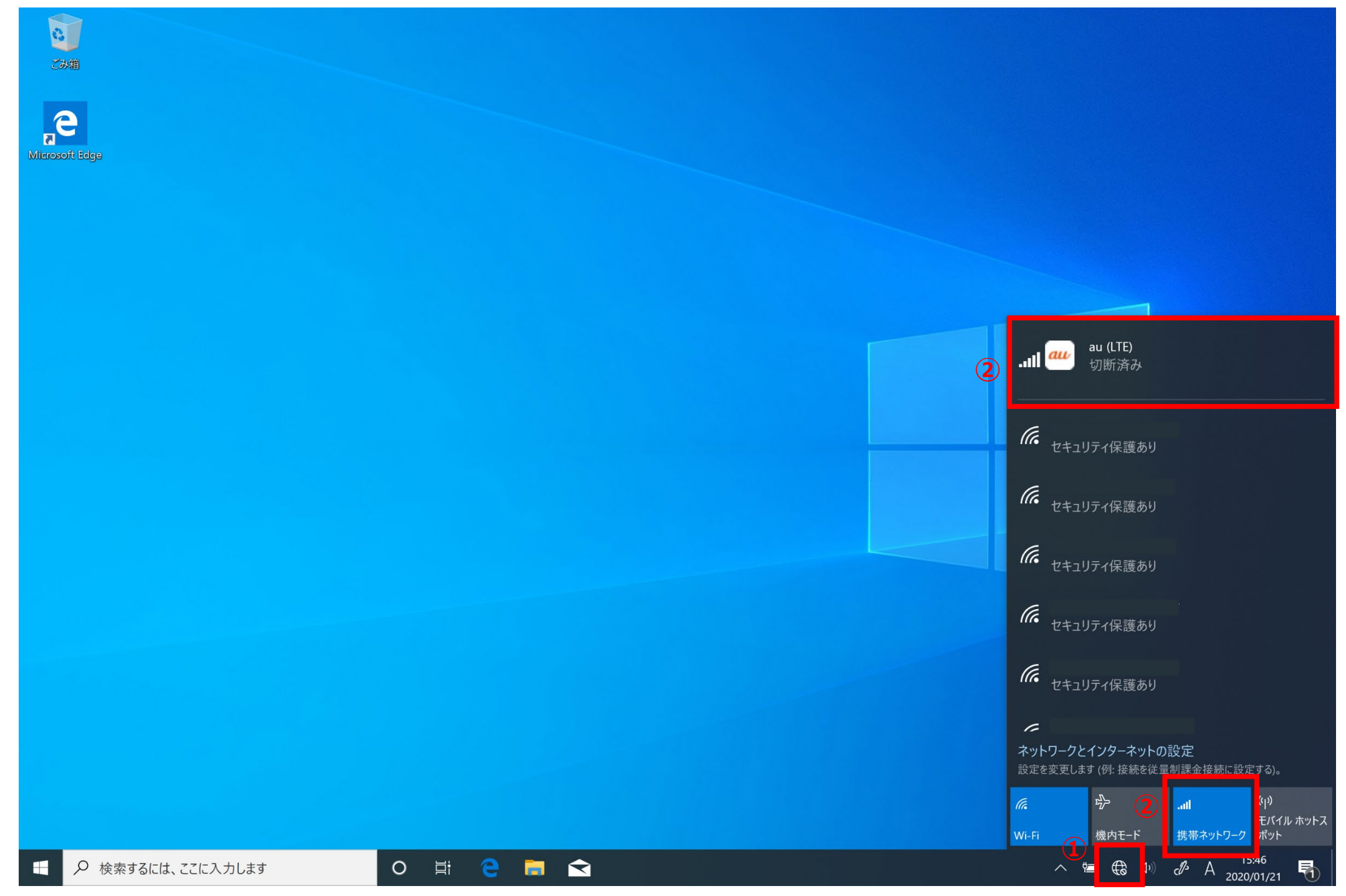

③「ネットワークとインターネットの設定」を選択してください。

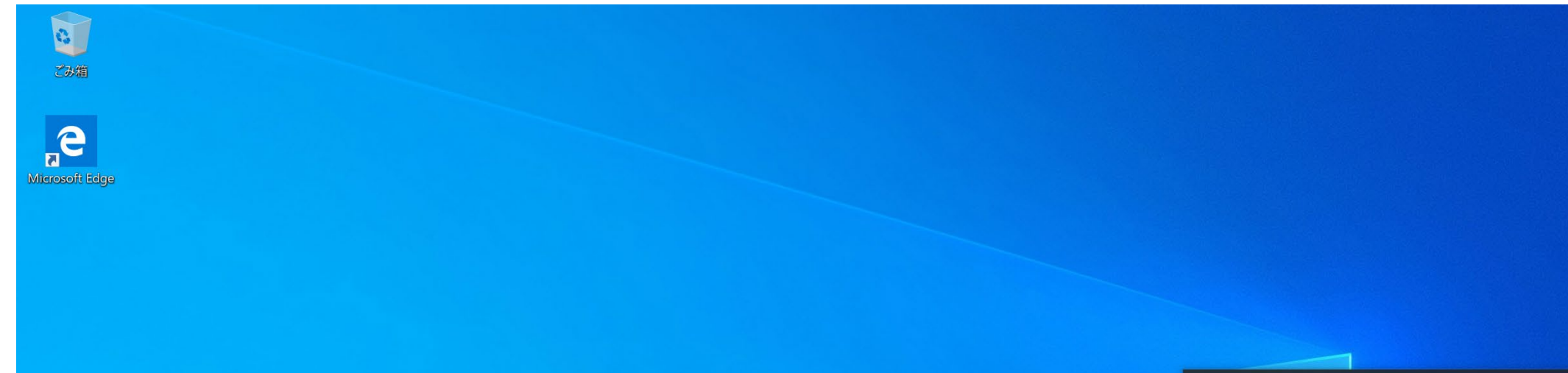

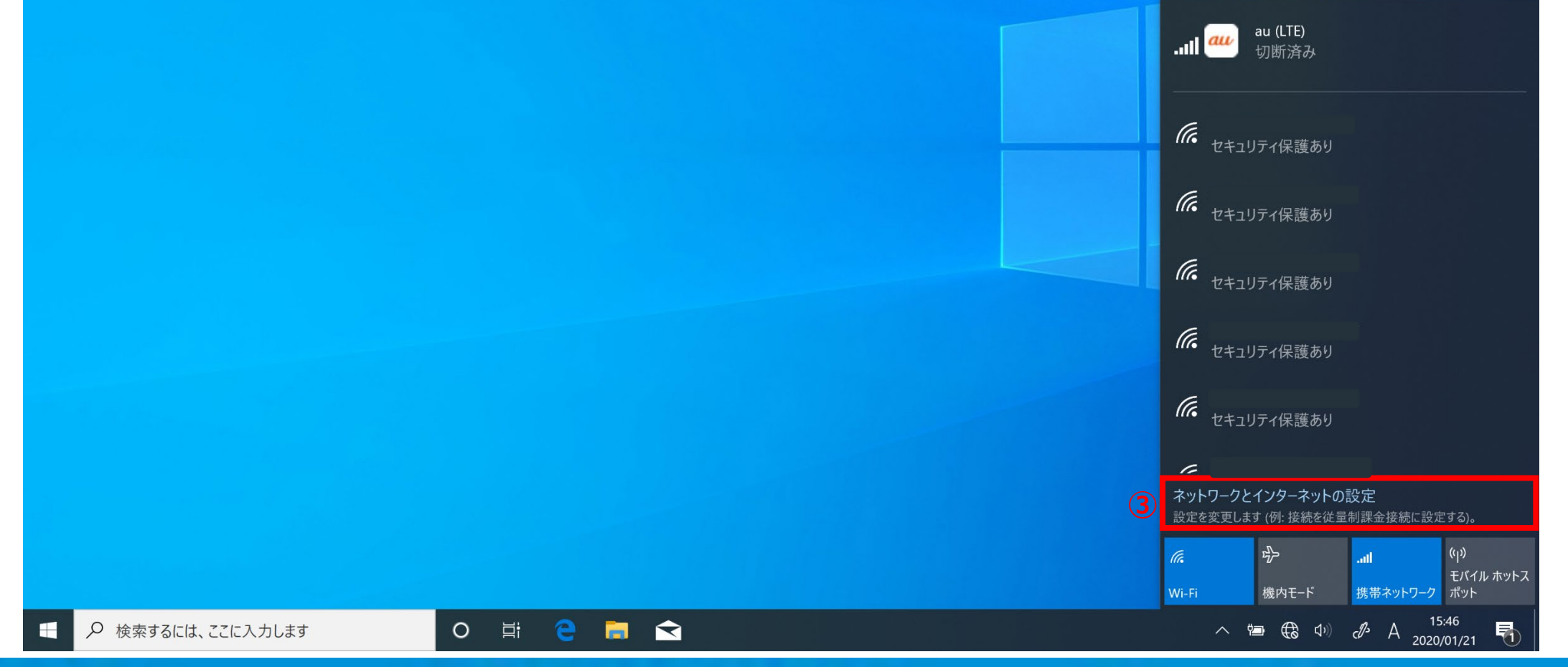

## *Microsoft Surface Pro X*

④「携帯電話」を選択してください。

⑤このSIMカードの携帯データネットワークを使う「SIM1」を選択のうえ「詳細オプション」を選択してください。

|   | ← 設定                                                         | – 🗆 ×                                                                                               |
|---|--------------------------------------------------------------|----------------------------------------------------------------------------------------------------|
|   |                                                              | 携带電話                                                                                                |
|   | 設定の検索<br>5                                                   | このSIMカードの携帯データネットワークを使う                                                                             |
|   | ネットリークとインターネット                                               | eSIM<br>型町済み                                                                                        |
|   | 、Wi-Fi                                                       | ✓ Windows でこの接続を管理                                                                                  |
| 4 | ■』 携帯電話                                                      | がの種類のネットワークに接続していないとさな、自動的にナーク通信アラフの携<br>帯データ ネットワークを使用します。<br>データ ローミング オプション                      |
|   | <ul> <li>พาการสาราชานิยา</li> <li>พาการสาราชานิยา</li> </ul> | ローミングを許可しない ~                                                                                       |
|   | 小 機内モード 5                                                    | ローミング エリアに入ると、データ接続がオフになります。<br>詳細オプション                                                             |
|   | (y) モバイル ホットスポット                                             | 携帯テータネットリークを使えるアプリを選ぶ                                                                               |
|   | ○ データ使用状況                                                    | Wi-Fi ではなく携帯ネットワークを使用する                                                                             |
|   | ⊕ プロキシ                                                       | Wi-Fi の状態が悪い場合 〜                                                                                    |
|   |                                                              | Wi-Fi 経由のインターネット接続状態が悪い場合は、自動的に携帯データ ネット<br>ワークに切り替えます。これにはご使用のデータ通信プランが使用されるため、料金が<br>かかる可能性があります。 |
|   |                                                              | データ使用状況を追跡するためにデータ通信量上限を設定する                                                                        |
|   |                                                              |                                                                                                    |

## ⑥「APNを追加します」を選択してください。

| ← 設定                                                                                                    | _ | × |
|----------------------------------------------------------------------------------------------------|---|---|
|                                                                                                    |   |   |
| 従量制課金接続<br>制限付きのデータ通信プランを使っていて、データの使用量をより細かく制御したい<br>場合は、この接続を従量制課金接続に設定してください。アプリによっては、この<br>ネットワークへの接続時に動作が変わり、データ使用量を減らすことができる場合が<br>あります。 |   |   |

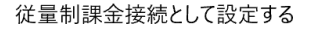

**し** オン

データ通信量の上限を設定すると、上限を超えないように従量制課金接続が設定 されます。

このネットワーク上のデータ使用量を制御するためのデータ通信量上限を設定する

| APN | 設定 |
|-----|----|
|-----|----|

+ APN を追加します

インターネット APN

**((o))** 既定の APN 適用済み ⑦プロファイル名などの設定情報を入力し「保存」を選択してください。

|                         | <設定情報>     |                      |
|-------------------------|------------|----------------------|
| プロファイル名                 | プロファイル名    | Uqmobile             |
| UQmobile                |            |                      |
| APN                     | APN        | uqmobile.jp          |
| uqmobile.jp             |            |                      |
| 1-ザ-名                   | フーザー名      | ua@uamobile.in       |
| uq@mobile.jp            |            |                      |
| パスワード                   |            |                      |
| ••                      | バスワード      | uq                   |
| インイン情報の種類               |            |                      |
| CHAP V                  | サインイン情報の種类 | (CHAP                |
| の種類                     |            |                      |
| Pv4v6 ~                 | エロの括約      |                      |
| いの種類                    | エピの性共      | IPV4V6               |
| · ∽ ≧ ☆ ∕<br>· ンターネット ~ |            |                      |
| このプロファイルを適用する           | APNの種類     | インターネット<br>(default) |

⑧「インターネットAPN設定が保存されました。」が表示されたら、「OK」を選択してください。

| ← 設定              |         | - 🗆 X |
|-------------------|---------|-------|
| 命 APN             |         |       |
|                   |         |       |
| APN               |         |       |
| uqmobile.jp       |         |       |
| ユーザー名             |         |       |
| uq@uqmobile.jp    |         |       |
| パスワード             |         |       |
|                   |         |       |
| インターネット APN 設定が保存 | 字されました。 |       |
|                   | В ок    |       |
| IPv4v6            |         |       |
| APN の種類           |         |       |
| インターネット           |         |       |
| ✓ このプロファイルを適用する   |         |       |
| 保存                |         |       |
| 質問がありますか?         |         |       |
| ヘルプを表示            |         |       |

## *Microsoft Surface Pro X*

⑨ディスクトップ画面に戻り、画面右下のネットワークアイコン「┛」を選択し 「au(LTE) 接続済み」が表示されていることを確認してください。

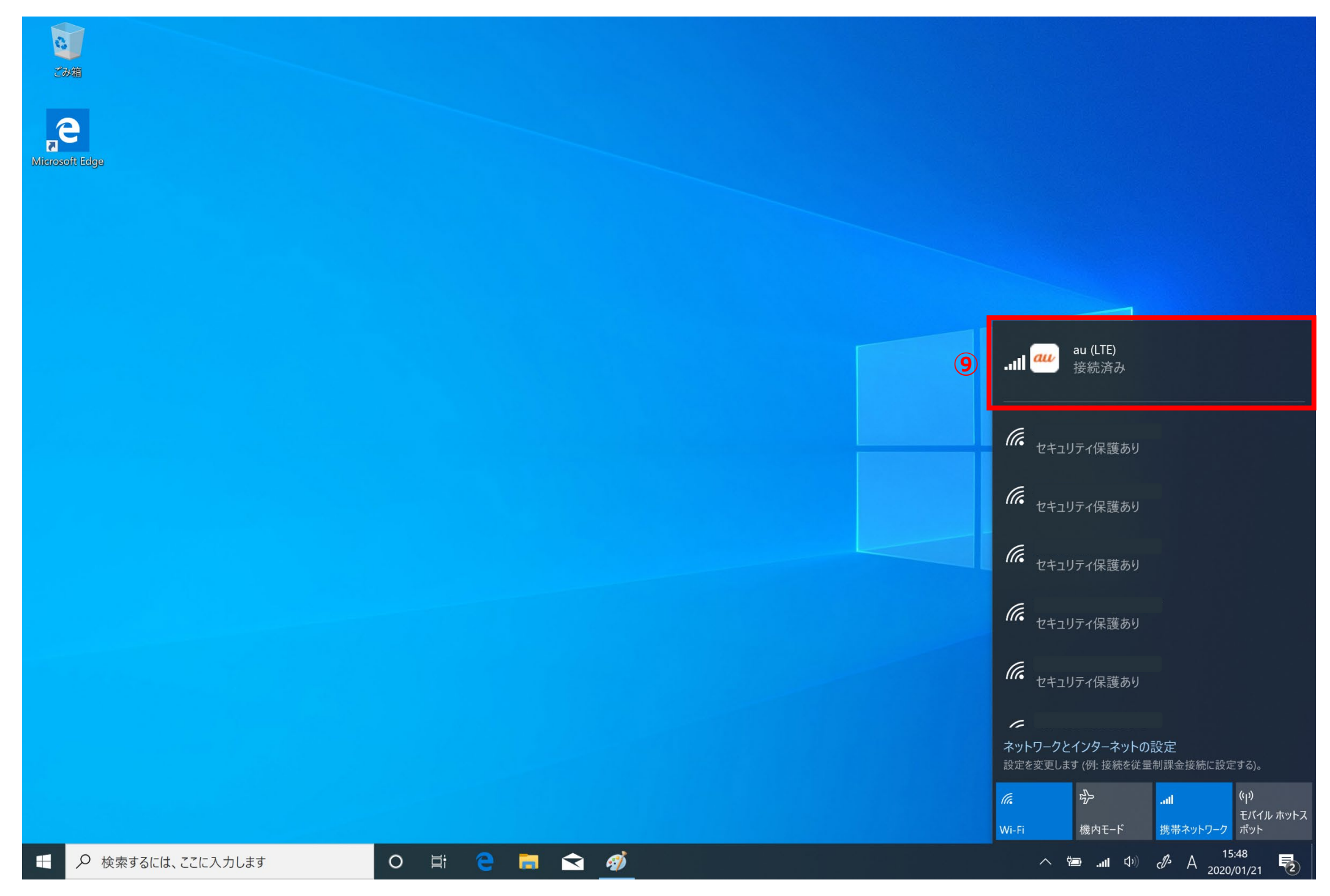

「au(LTE) 接続済み」となっていれば設定完了です。 通信がご利用いただけます。

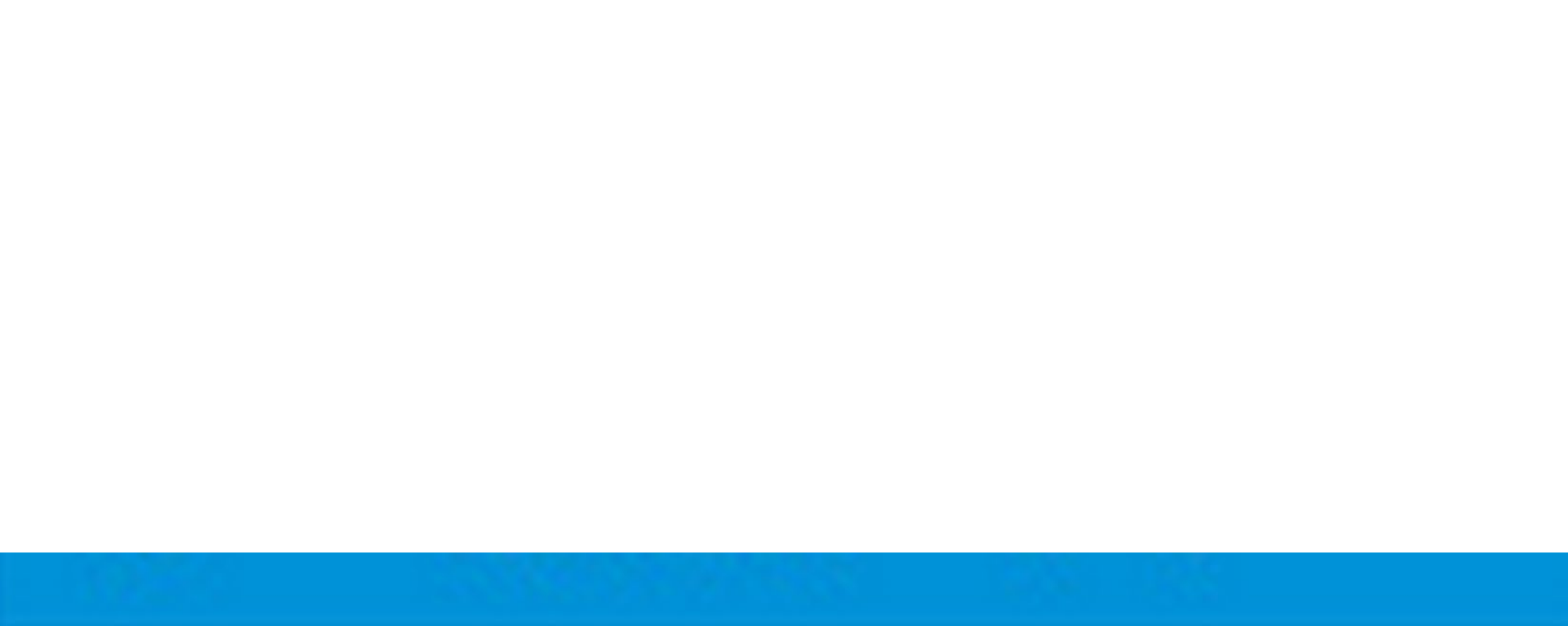